## Handelingen voor probleemoplossing op IMMservers via intersight API-aanvragen

## Inhoud

Inleiding Voorwaarden Vereisten Gebruikte componenten Achtergrondinformatie API-aanvragen van Intersight SaaS- of Intersight Appliance-account Stappen overzicht Een server uit bedrijf nemen/opnieuw in bedrijf nemen Serverprofiel vrijgeven Server verwijderen Handelingen voor probleemoplossing via API Explorer in de apparaatconsole Herstart CIMC-beheercontroller van een server Opnieuw opstarten van een I/O-module (IOM) Gerelateerde informatie

## Inleiding

Dit document beschrijft API-verzoeken die nuttig kunnen zijn in conflicttijden wanneer bepaalde acties op servers niet via de UI kunnen worden uitgevoerd.

Bijgedragen door Luis Uribe Rojas, Cisco TAC Engineer en Justin Pierce, Technisch Leider.

## Voorwaarden

#### Vereisten

Cisco raadt kennis van de volgende onderwerpen aan:

- Intersight
- Unified Computing System (UCS) servers
- Intersight Managed Mode (IMM)
- Application Programming Interface (API)

#### Gebruikte componenten

De informatie in dit document is gebaseerd op de volgende software- en hardware-versies:

- Cisco UCS 6454 fabric interconnect, firmware 4.2(1 m)
- UCS B-B200-M5-bladeserver, firmware 4.2(1a)
- Intersiesoftware als een service (SaaS)

De informatie in dit document is gebaseerd op de apparaten in een specifieke laboratoriumomgeving. Alle apparaten die in dit document worden beschreven, hadden een opgeschoonde (standaard)configuratie. Als uw netwerk live is, moet u zorgen dat u de potentiële impact van elke opdracht begrijpt.

## Achtergrondinformatie

Cisco Intersight biedt een op de cloud gebaseerde RESTful API voor het beheer van met het internet verbonden doelen in meerdere datacenters. Cisco Intersight-infrastructuurservices omvatten de implementatie, bewaking, beheer en ondersteuning voor fysieke en virtuele infrastructuur.

In situaties waar bepaalde acties op Intersight Managed Servers niet kunnen worden uitgevoerd via de gebruikersinterface (UI) van Intersight, ofwel omdat opties grijs zijn of de toegang tot de UI niet beschikbaar is, kunnen API-verzoeken een nuttig alternatief zijn.

## **API-aanvragen van Intersight SaaS- of Intersight Applianceaccount**

#### Stappen overzicht

De volgende voorbeelden houden een consistente structuur aan, hoewel de specifieke parameters en de gebruikte waarden kunnen variëren. Dit is een kort overzicht van de stappen die zijn ondernomen:

Meld u aan bij de Intersight-account.

Voor een SaaS-omgeving, in een browser, navigeer naar API Referentie en log in met uw account.

**Opmerking**: voor een <u>toestelomgeving</u>, zoals Intersight Connected Virtual Applicatie (CVA) of Intersight Private Virtual Applicatie (PVA) Navigeer in een browser naar<u>https://<Appliance-Hostname>/apidocs/apirefs</u> en log in met de aanmeldingsgegevens voor het apparaat.

- 1. Zoek naar de API-aanvraag die u nodig hebt en gebruik een GET oproep gefilterd met bekende veldwaarde(n), zoals serienummer, serverprofiel, servernaam, apparaatmodule, enzovoort.
- 2. Gebruik de PATCH de correspondent Action te bellen om de vereiste taak uit te voeren

**Tip**: Zorg er bij Query-parameters voor dat u dezelfde exacte letters gebruikt voor Key- en Valuevoorbeelden om fouten te voorkomen.

In de API Referentie gids, is het nuttig om de Response Model tabblad voor de juiste syntaxis en alle ondersteunde acties die kunnen worden gebruikt in de payload van een oproep. Bijvoorbeeld van /api/v1/compute/BladeIdentities/, de ondersteunde AdminAction-software is None, Decommission, Recommission, Reack, Remove, en Replace. Dit model wordt door dit document gebruikt.

| ilisio Intersight                                              | Developer Center     |                                                                                                    | Guides                                                                   | API Reference                                                                                                    | Downloads                                                                                                    | Code Repo                                                                                                    | Support                                                  |
|----------------------------------------------------------------|----------------------|----------------------------------------------------------------------------------------------------|--------------------------------------------------------------------------|----------------------------------------------------------------------------------------------------|----------------------------------------------------------------------------------------------------|----------------------------------------------------------------------------------------------------|----------------------------------------------------------|
| Service<br>Intersight                                          | ×                    | PATCH /api/v1/c                                                                                                    | compute/Bl                                                               | adeldenti                                                                                                    | ties/{Mc                                                                                                    | oid}                                                                                                    | REST Client                                              |
| API Reference v1.0.11-112<br>Q blade<br>compute/Bladeldentitie | 85<br>×              | Parameters Request Mo                                                                                                    | del Response Mod<br>are<br>us<br>no<br>for<br>Th<br>'hin<br>sh           | lel<br>O and potentially<br>e intended as a w<br>er appropriate na<br>t have a 'Name' p<br>r much of the inve<br>ere are a limited i<br>erarchical'. The v<br>ould use the first | properties of A<br>ay to provide a<br>me for an MO,<br>roperty, which<br>mtory discover<br>number of keys<br>alue is an array<br>element of the | incestor MOs.<br>a normalized<br>especially for I<br>is the case<br>red from manag<br>s, currently 'sho<br>and clients<br>array. | Displaynames<br>MOs which do<br>ged targets.<br>ort' and |
| CET Read a 'con<br>resource.                                   | ipute.Bladeldentity' | AdminAction: string Updated by UI/API to trigger specific action type.<br>* "None" - No operation value for maintenance actions on an equipment.<br>* "Decommission" - Decommission the equipment and temporarily remo                              |                                                                          |                                                                                                    |                                                                                                    | uipment.<br>rily remove it                                                                                                    |                                                          |
| Read a 'con<br>resource.                                       | ipute.Bladeldentity' | from being managed by Intersight.<br>* 'Recommission' - Recommission the equipment.<br>* 'Reack' - Reacknowledge the equipment and discover it again.<br>* 'Remove' - Remove the equipment permanently from Intersight manage                       |                                                                          |                                                                                                    |                                                                                                    |                                                                                                    | ı.<br>ht management.                                     |
| Post Update a<br>'compute.B<br>resource.                       | ladeldentity'        | AdminActionState                                                                                                    | * 'Replace' - Rep<br>: string (Read Only)                                | lace the equipme<br>The state of Mai                                                                                                    | nt with the oth<br>intenance Actio                                                                                                    | er one.<br>on performed.                                                                                                    | This will have                                           |
| PATCH Update a<br>'compute.B<br>resource.                      | ladeldentity'        | three states. Applying - Action is in progress. Applied<br>Action is completed and applied. Failed - Action has fa<br>* `None` - Nil value when no action has been triggere<br>the user.<br>* `Applied` - Uses configured actions are in applied of |                                                                          |                                                                                                    |                                                                                                    | Applied -<br>ion has failed.<br>I triggered by                                                                                   |                                                          |
| compute/Blades ~                                               |                      |                                                                                                    |                                                                          | * 'Applying' - U<br>server.<br>* 'Failed' - Use                                                                                                    | iser settings an<br>r configured se                                                                                                    | e being applied                                                                                                    | on the target                                            |
|                                                                |                      | Identifier: integer                                                                                                    | Numeric Identifier as<br>Identifier can only be<br>property set to 'Reco | ssigned by the ma<br>e changed if it has<br>ommission'.                                                                                                    | inagement sys<br>s been PATCHE                                                                                                    | tem to the equ<br>D with the Adı                                                                                                 | iipment.<br>minAction                                    |
|                                                                |                      | Lifecycle: string (                                                                                                    | Read Only) The equi<br>* 'None<br>state wh<br>* 'Active<br>* 'Decor      | ipment's lifecycle<br>` - Default state o<br>ben no state is del<br>e` - Default Lifecy<br>mmissioned` - De                                                                      | status.<br>If an equipmen<br>fined for an equ<br>rcle State for a<br>commission Li                                                              | t. This should i<br>uipment.<br>physical entity<br>fecycle state.                                                                | be an initial<br>7.                                      |

#### Een server uit bedrijf nemen/opnieuw in bedrijf nemen

In het referentiedocument voor Intersight API zoekt u naar de compute/BladeIdentities verzoek selecteert u de eerste GET Bel en voer vervolgens de gewenste Query-parameters in.

In dit voorbeeld worden deze parameters gebruikt:

| Sleutel  | Waarde                      | Gebruik                                                                                                    |
|----------|-----------------------------|----------------------------------------------------------------------------------------------------|
| \$filter | Seriële Eq<br>'FLM2402001A' | Om de uitvoer naar de<br>server te filteren met het<br>meegeleverde<br>serienummer.                                             |
| \$select | vochtig                     | Zo selecteert u de<br>waarden die moeten<br>worden weergegeven in<br>dat object. De<br>weergegeven waarde is<br>de Server Moid. |

| cisco Intersight Developer Center                | Guides API Reference Downloads Code Re                                                                                                    | epo Support                                            |
|--------------------------------------------------|----------------------------------------------------------------------------------------------------|--------------------------------------------------------|
| Service<br>Intersight                            | Get       /api/v1/compute/BladeIdentities         Parameters       Response Model         \$filter ( string )                                                                                                    | REST Client     GET /api/v1/comp     + Query Parameter |
| Q blade ×                                        | Filter criteria for the resources to return. A URI with a \$filter query option identifies a subset of the<br>entries from the Collection of Entries. The subset is determined by selecting only the Entries that<br>satisfy the predicate expression specified by the \$filter option. The expression language that is use<br>\$filter queries supports references to properties and literals. The literal values can be strings enclose<br>in single quotes, numbers and boolean values (true or false). | d in Key<br>Stilter<br>Key<br>Sselect                  |
| Read a 'compute.Bladeldentity' resource.         | Sorderby ( string )                                                                                                    | query                                                  |
| Read a 'compute.Bladeldentity' resource.         | Determines what properties are used to sort the collection of resources.                                                                                                    | Response Text Re                                       |
| Update a<br>'compute.Bladeldentity'<br>resource. | Specifies the maximum number of resources to return in the response.                                                                                                    | juery<br>1 {<br>2 "Object"<br>3 "Result:               |
| Update a<br>'compute.Bladeldentity'<br>resource. | <pre>\$skip { integer } Specifies the number of resources to skip in the response.</pre>                                                                                                    | 4 {<br>5 "Cli<br>6 "Mo:<br>7 "Ob;<br>8 }               |
| compute/Blades ~                                 | \$select { string }                                                                                                    | query                                                  |
|                                                  | Specifies a subset of properties to return.                                                                                                    |                                                        |
|                                                  | Sexpand ( string )                                                                                                    | query                                                  |
|                                                  | Specify additional attributes or related resources to return in addition to the primary resources.                                                                                                    |                                                        |

Pas de PATCH de gevraagde actie te melden. In dit voorbeeld wordt gebruikt:

{"AdminAction":"Decommission"}

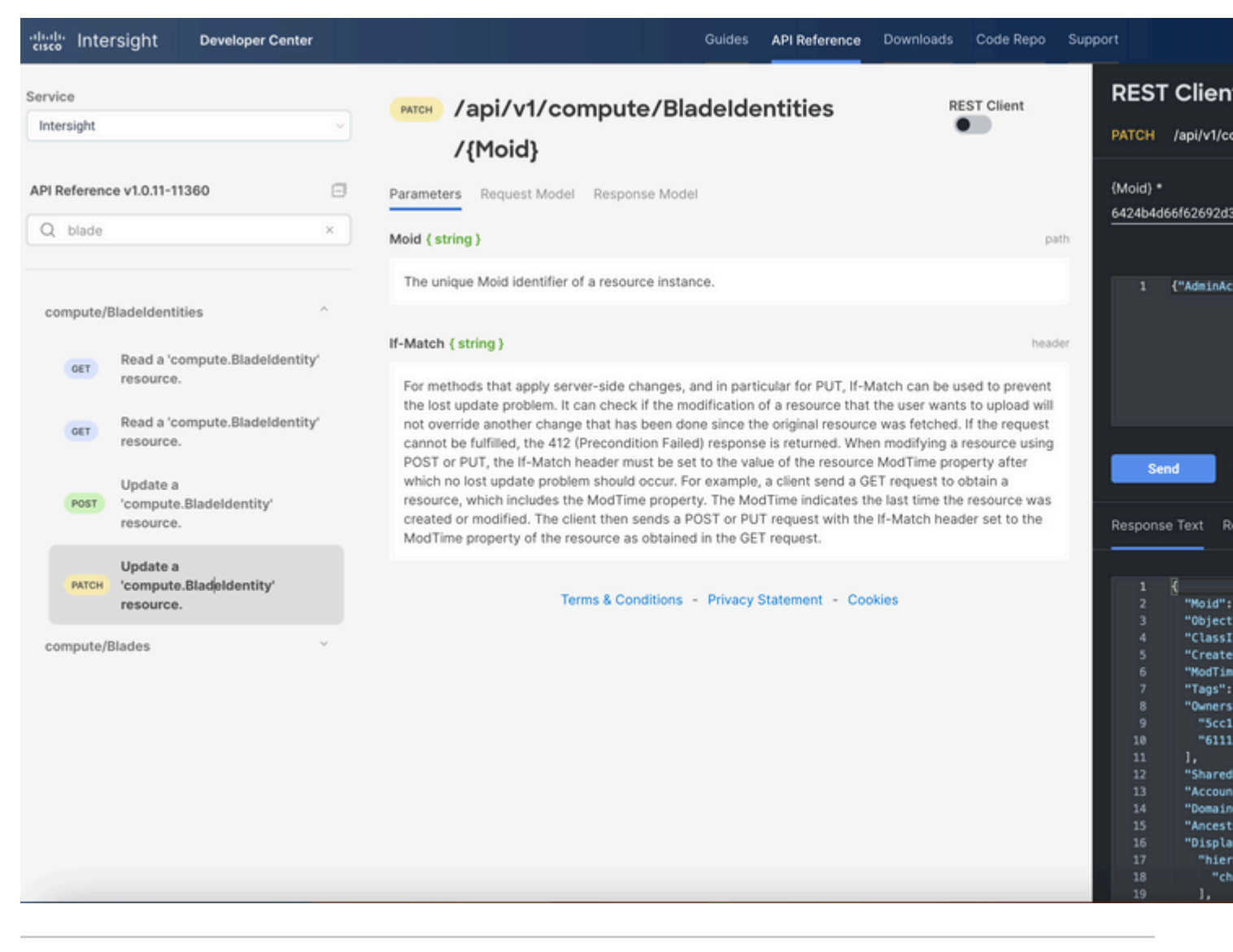

Tip: Als opnieuw opstarten vereist is, gebruik {"AdminAction": "Recommission"}.

#### Serverprofiel vrijgeven

Zoek naar de aanvraag *Server/Profielen* en selecteer de eerste **GET** call, en voer vervolgens de gewenste Query Parameters in.

In dit voorbeeld worden deze parameters gebruikt:

| Sleutel  | Waarde                             | Gebruik                                                                       |
|----------|------------------------------------|-------------------------------------------------------------------------------|
| \$filter | Naam Eq 'UCSX-Server-<br>boot-SAN' | Als u wilt filteren op<br>serverprofiel met de naam<br>die u hebt ingevoerd.  |
| \$select | Moid, naam                         | Zo selecteert u de weer te<br>geven waarde(n) van dat<br>object. In dit geval |

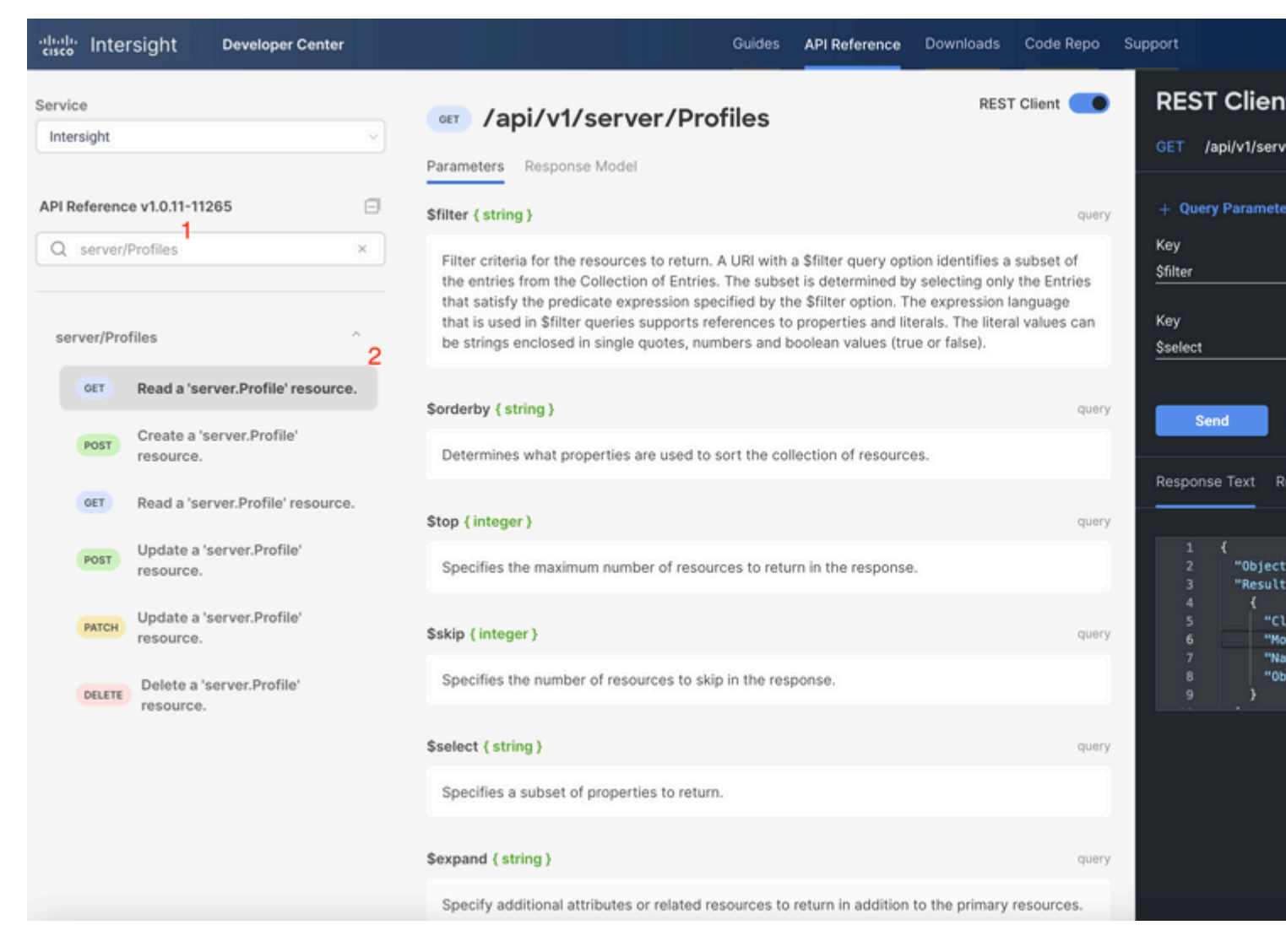

Pas de **PLEISTER-**aanroep toe met de vereiste actie. In dit voorbeeld wordt gebruikt:

{"Action":"Unassign"}

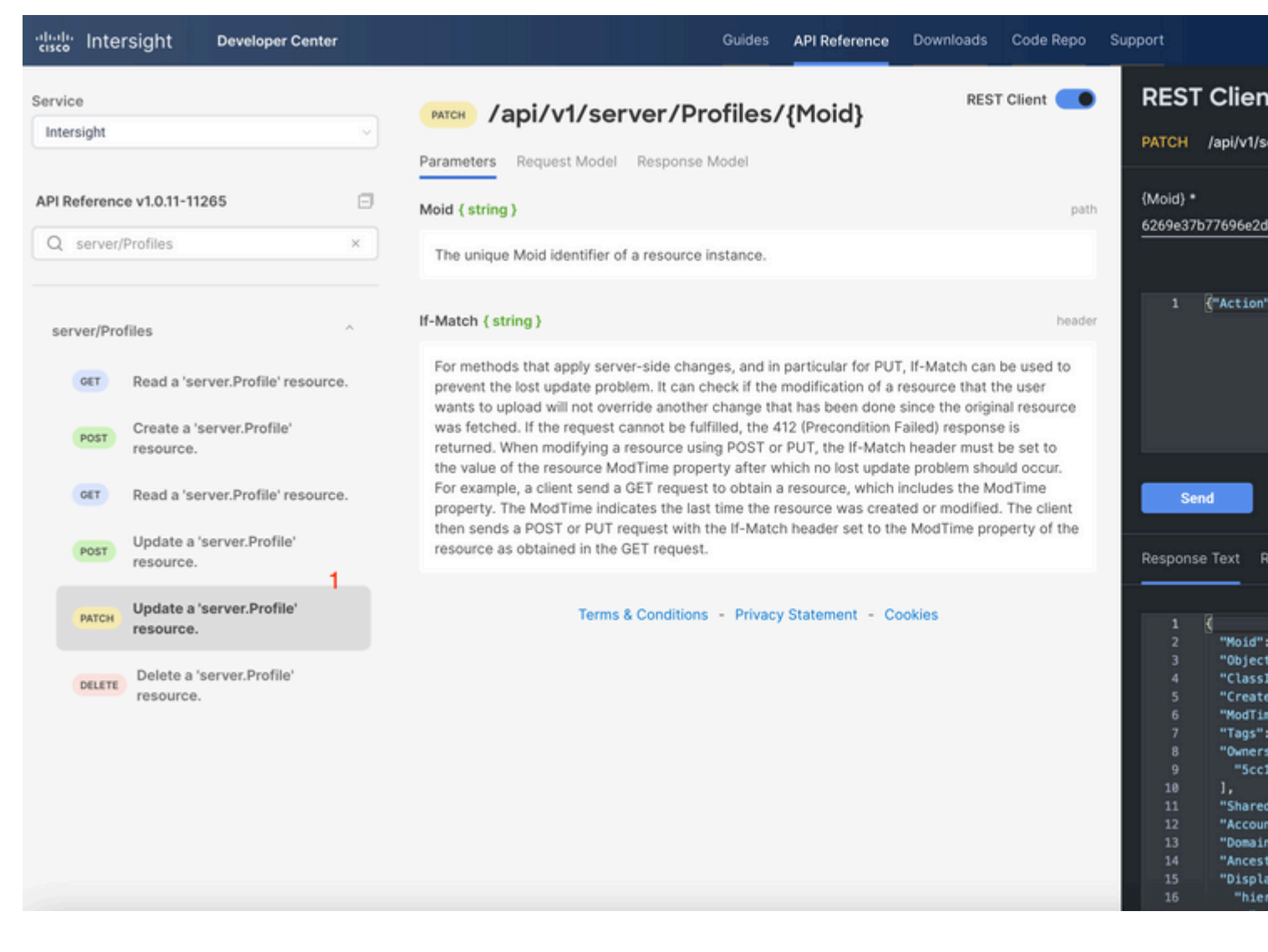

#### Server verwijderen

Zoek in het referentiedocument voor Intersight API naar een *compute/BladeIdentity*-verzoek en selecteer de eerste GET Bel, en voer vervolgens de gewenste Query Parameters in.

In dit voorbeeld worden deze parameters gebruikt:

| Sleutel  | Waarde                      | Gebruik                                                                                                    |
|----------|-----------------------------|----------------------------------------------------------------------------------------------------|
| \$filter | Seriële Eq<br>'FLM2402001A' | Uitvoer naar alleen server<br>filteren met serienummer<br>opgegeven.                                                            |
| \$select | vochtig                     | Zo selecteert u de<br>waarden die moeten<br>worden weergegeven in<br>dat object. De<br>weergegeven waarde is<br>de Server Moid. |

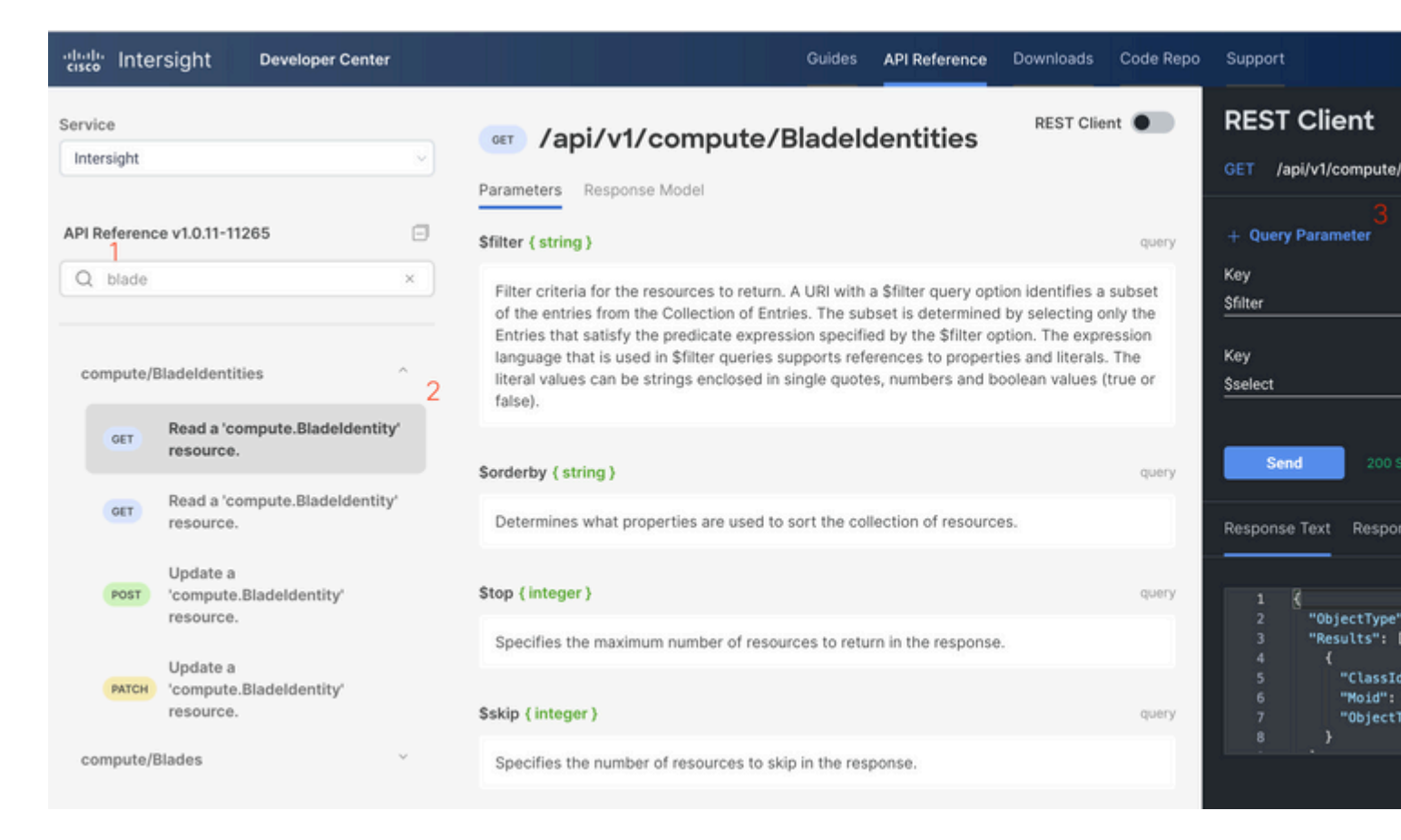

Pas de PLEISTER-aanroep toe met de vereiste actie. In dit voorbeeld wordt gebruikt:

#### {"AdminAction":"Remove"}

**Waarschuwing**: dit verzoek heeft tot gevolg dat de server uit de inventaris wordt verwijderd. Om de server weer toe te voegen aan de inventaris van het domein is een nieuwe ontdekking vereist. Dit kan door een fysieke herhaling van de server of door een taak van de chassisherkenning worden geactiveerd.

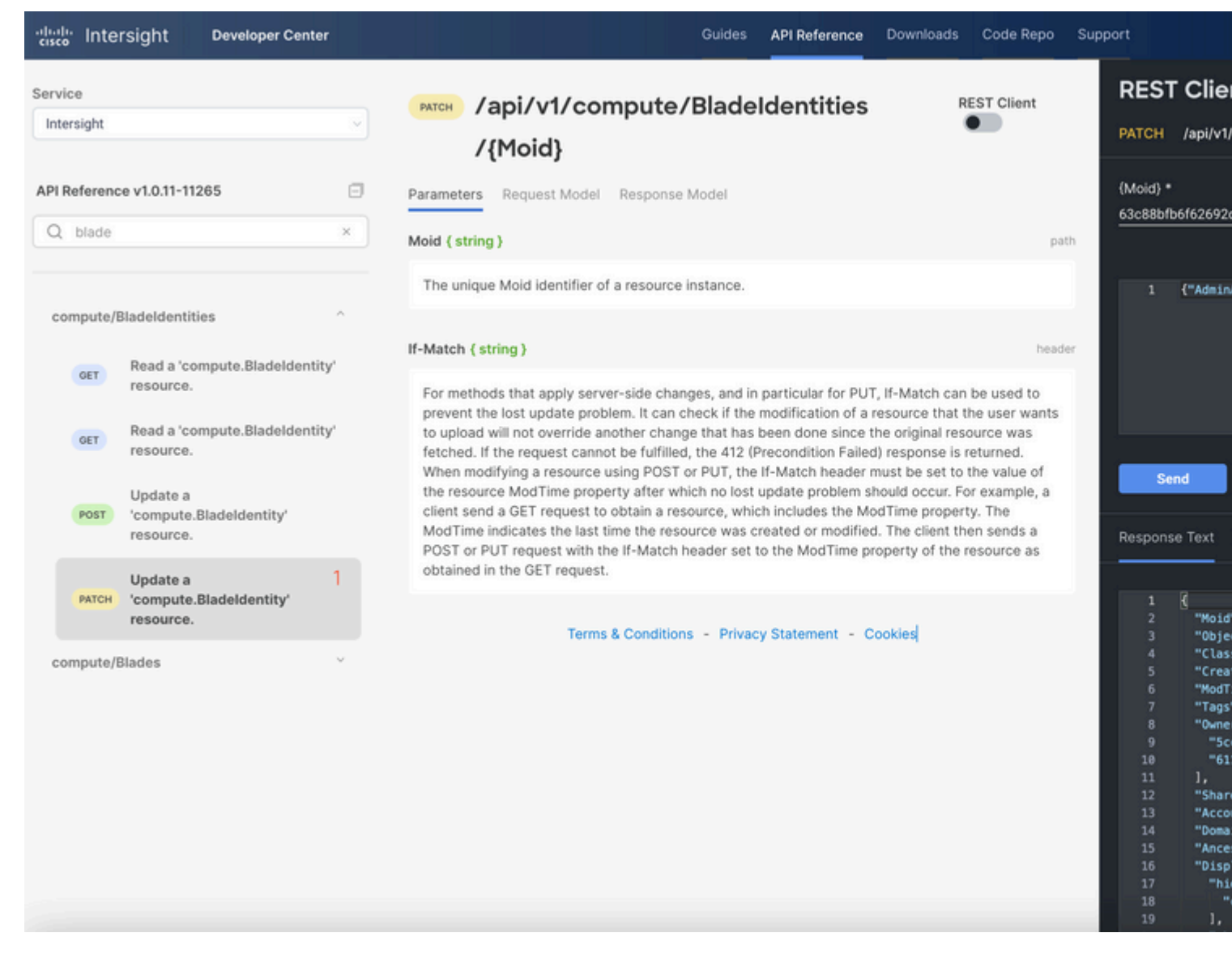

# Handelingen voor probleemoplossing via API Explorer in de apparaatconsole

Met de apparaatconsole kunt u de gezondheid van uw apparaten en de status van hun verbinding met Intersight bewaken. U kunt Tech Support-bundels genereren die diagnostische informatie bevatten voor probleemoplossing en analyse van problemen. Daarnaast bevat de apparaatconsole de mogelijkheid om de API Explorer te starten om op Redfishâ,,¢ gebaseerde bewerkingen op servers uit te voeren.

In het geval dat de verbinding tussen Intersight of de applicatie verloren gaat, kan de API Explorer in de Apparaatconsole ook worden gebruikt om bepaalde basisacties voor probleemoplossing uit te voeren.

1) Open de Apparaatconsole, navigeer naar een van de Fabric Interconnect IP-adressen en selecteer het tabblad Inventaris.

2) Navigeer naar het specifieke apparaat dat probleemoplossing vereist, selecteer de drie punten rechts van het en selecteer Launch API Explorer. De API Explorer wordt alleen gestart voor dat apparaat en niet voor andere apparaten.

## Herstart CIMC-beheercontroller van een server

Start de API Explorer voor de server:

| <br>cisco DEVICE CONSOLE F340-24-21-IMM-1                     |         |                            |              |          |
|---------------------------------------------------------------|---------|----------------------------|--------------|----------|
| SYSTEM INFORMATION DEVICE CONNECTOR INVENTORY DIAGNOSTIC DATA |         |                            |              |          |
| Servers Chassis Fabric E                                      | dender  |                            |              |          |
|                                                               |         |                            |              |          |
|                                                               |         |                            |              | 10 items |
| Name                                                          | Health  | Status                     | PID          | Serial   |
| () F340-24-21-IMM-1-1-3                                       | Healthy | Active                     | UCSB-B480-M5 | FLM224   |
| () F340-24-21-IMM-1-1-5                                       | Healthy | <ul> <li>Active</li> </ul> | UCSB-B200-M5 | FCH214   |
| () F340-24-21-IMM-1-1-6                                       | Healthy | O Active                   | UCSB-B200-M5 | FLM233   |
| G F340-24-21-IMM-1-2-1                                        | Healthy | O Decommissioned           | UCSB-B200-M6 | FCH243   |
| G F340-24-21-IMM-1-2-5                                        | Healthy | <ul> <li>Active</li> </ul> | UCSB-B200-M5 | FCH224   |
| <br>() F340-24-21-IMM-1-3-1                                   | Healthy | ⊘ Active                   | UCSX-210C-M6 | FCH251   |
| () F340-24-21-IMM-1-3-3                                       | Healthy | Active                     | UCSX-210C-M6 | FCH244   |

Type **CIMC** in {ManagerID} en pas een **POST toe** *Managers/{ManagerId}/Actions/Manager.Reset* bellen en het type reset toevoegen.

In dit voorbeeld wordt gebruikt:

#### {"ResetType": "ForceRestart"}

| cisco API EXPLORER                                      | F340-2          | 4-21-IMM-1-1-3 (Server)                               | Guides | API Reference |                                   |
|---------------------------------------------------------|-----------------|-------------------------------------------------------|--------|---------------|-----------------------------------|
| API Reference v2019.2                                   | Θ               | redfish/v1/Managers/(Managerld)/Actions/Manager.Reset |        | REST Client   | REST Client                       |
| Q, ma                                                   | ×               | Parameters Request Model Response Model               |        |               | POST /redfish/v1/Managers/(Manage |
| Managers                                                | 1               | Managerid ( string )                                  |        | path          | (Managerid) *<br>CIMC             |
| GET Managers                                            | - 1             | The value of the ld property of the Manager resource  |        |               |                                   |
| GET Managers/(Managerid)                                | - 1             |                                                       |        |               |                                   |
| PATCH Managers/(Managerid)                              |                 |                                                       |        |               | 1 {"Target": ["/redfish/v1/M      |
| PUT Managers/(Managerid)                                |                 |                                                       |        |               |                                   |
| Managers/(Managerid)/Act<br>Manager.ForceFailover       | tions/          |                                                       |        |               |                                   |
| Kost Managers/(Managerid)/Act<br>Manager.ModifyRedundan | tions/<br>cySet |                                                       |        |               |                                   |
| Managers/(Managerid)/Act<br>Manager.Reset               | tions/          |                                                       |        |               |                                   |
|                                                         | 1.4             |                                                       |        |               |                                   |

## **Opnieuw opstarten van een I/O-module (IOM)**

Start de API Explorer van de IOM:

| cisco DEVICE CONSOLE            | F340-24-21-IMM-1         |            |               |
|---------------------------------|--------------------------|------------|---------------|
| SYSTEM INFORMATION DEVICE CO    | DNNECTOR INVENTORY DIAGN | OSTIC DATA |               |
| Servers Chassis Fabric Extender |                          |            |               |
|                                 |                          |            |               |
|                                 |                          |            | 3 items found |
| Name                            | ID                       | Status     | Model         |
| F340-24-21-IMM-1-1              | chassis-1                | Active     | UCSB-5108-AC2 |
| F340-24-21-IMM-1-2              | chassis-2                | Active     | N20-C6508     |
| F340-24-21-IMM-1-3              | chassis-3                | Active     | UCSX-9508     |
|                                 |                          |            |               |
|                                 |                          |            |               |

Type **CMC** in {ManagerID} en pas een **POST toe** *Managers/{ManagerID}/Actions/Manager.Reset* bellen en voegen het Reset Type toe. In dit voorbeeld wordt gebruikt:

{"ResetType": "ForceRestart"}

| cisco API EXPLORER                                    | loCard          | 1-1 (Chassis)                                                                                        | Guides Al                       | PI Reference                                             |
|-------------------------------------------------------|-----------------|----------------------------------------------------------------------------------------------------|---------------------------------|----------------------------------------------------------|
| API Reference v2019.2                                 | ٥               | /redfish/v1/Managers/(ManagerId)/Actions/Manager.Reset                                               | REST Client                     | C REST Client                                            |
| S, man                                                | ×               | Parameters Request Model Response Model                                                              |                                 | POST /redfish/v1/Managers/(Managerld)/Actions/Managerld) |
| Managers                                              | ·               |                                                                                                    |                                 | (Managerld) *                                            |
| GET Managers                                          |                 | error: object                                                                                        |                                 | СМС                                                      |
| GET Managers/(Managerid)                              |                 | <ul> <li>@Message.ExtendedInfo: object An array of messages desc<br/>more error messages.</li> </ul> | tribing one or                  |                                                          |
| PATCH Managers/(Managerid)                            |                 | Message: string (Read Only) The human-readable mess<br>provided.                                     | age, if                         | 1 {"ResetType": "ForceRestart"}                          |
| PUT Managers/(Managerid)                              |                 | MessageArgs: array (Read Only) This array of messa                                                   | iae arauments                   |                                                          |
| Post Managers/(Managerid)/Ac<br>Manager.ForceFailover | tions/          | are substituted for t<br>in the message whe                                                          | he arguments<br>an looked up in |                                                          |
| Managers/(Managerid)/Ac<br>Manager.ModifyRedundar     | tions/<br>cySet | the Message Regis                                                                                    | ty.                             |                                                          |
| Nost Managers/(Managerid)/Ac<br>Manager.Reset         | tions/          | Object: object                                                                                       |                                 |                                                          |

Om een peer IOM in de {ManagerID} veld, invoeren PeerCMC met dezelfde oproep als voorheen.

| cisco API E             | XPLORER IoCa                                  | d-1-1 (Chassis)                                                                                                    | Guides A                      | API Reference                                            |
|-------------------------|-----------------------------------------------|----------------------------------------------------------------------------------------------------|-------------------------------|----------------------------------------------------------|
| API Reference v20       | 19.2 🖂                                        | Post /redfish/v1/Managers/{ManagerId}/Actions/Manager.Reset                                                                                                    | REST Client                   | REST Client                                              |
| 🔍 man                   | ×                                             | Parameters Request Model Response Model                                                                                                    |                               | POST /redfish/v1/Managers/(Managerld)/Actions/Managerld) |
| Managers                | ~                                             |                                                                                                    |                               | (Managerid) *                                            |
| GET Manager             | 1                                             | error: object                                                                                                    |                               | PeerCMC                                                  |
| GET Manager             | s/(Managerid)                                 | @Message.ExtendedInfo: object An array of messages description for the state of the state of | ribing one or                 |                                                          |
| РАТСН Manager           | s/(Managerid)                                 | Message: string (Read Only) The human-readable messag                                                                                                    | ge, il                        | 1 ("ResetType": "ForceRestart")                          |
| PUT Manager             | u(Managerid)                                  | MessageArgs: array (Bead Only) This array of message                                                                                                    | e arguments                   |                                                          |
| POST Manager<br>Manager | J/(Managerid)/Actions/<br>ForceFailover       | are substituted for the<br>in the message when                                                                                                    | e arguments<br>n looked up in |                                                          |
| POST Manager<br>Manager | u/(Managerid)/Actions/<br>ModifyRedundancySet | the Message Registry                                                                                                    | y.                            |                                                          |
| POST Manager<br>Manager | J(Managerld)/Actions/<br>Reset                | Cibioct: object                                                                                                    |                               |                                                          |

## Gerelateerde informatie

Intersight API - Overzicht

Overzicht van apparaatconsole

#### Over deze vertaling

Cisco heeft dit document vertaald via een combinatie van machine- en menselijke technologie om onze gebruikers wereldwijd ondersteuningscontent te bieden in hun eigen taal. Houd er rekening mee dat zelfs de beste machinevertaling niet net zo nauwkeurig is als die van een professionele vertaler. Cisco Systems, Inc. is niet aansprakelijk voor de nauwkeurigheid van deze vertalingen en raadt aan altijd het oorspronkelijke Engelstalige document (link) te raadplegen.